DOOR LOOP EXPLAINED

A Guide on How to Use The Door Loop Portal

### **Door Loop Email**

You will receive an email from the Door Loop portal, click and activate your profile. It will ask you to create a password, make sure you remember it.

view general information about your lease

### **Accept Invitation**

Complete your details

Account URL

Your Account Info

81be3f8f.app.doorloop.com

Login Email

giuseppe.trapani@bloomex.ca

Accept Invitation

Password \*

Confirm New Password \*

Sign In

## The only tabs you'll need to use are request, new request and Announcements

| BUNCHES AND<br>STEMS | HOME                                 | INSURANCE                 | REQUESTS     | ANNOUNCEMENTS |             | 2     | aga ∨ |
|----------------------|--------------------------------------|---------------------------|--------------|---------------|-------------|-------|-------|
|                      | Welcome Aga<br>Balance Due<br>\$0.00 | of is due on              |              |               |             |       |       |
|                      | Blossom Shop / Blossom Shop          |                           |              |               | New Request |       |       |
|                      | Cooler isn't<br>Created today 20     | Working - Fr<br>924-03-01 | ront Door is | s broken      | ✓ Rece      | eived |       |

Be specific, only one issue per request. It makes it easier to track and log. If you've taken any actions for the issue, say it in the description, if you have used someone for this type of problem, add their contact info in the description.

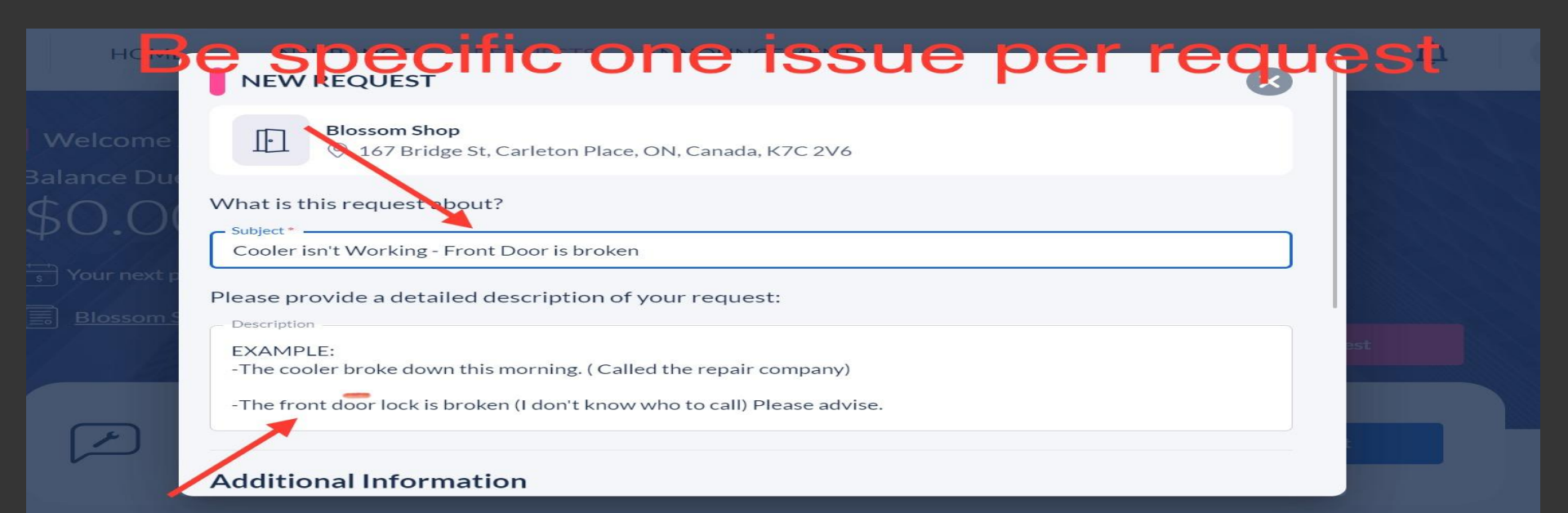

## How do you want to be notified when the tech arrives? Where should he enter? What times should I schedule the tech?

#### Add pictures and videos so I can see what you see.

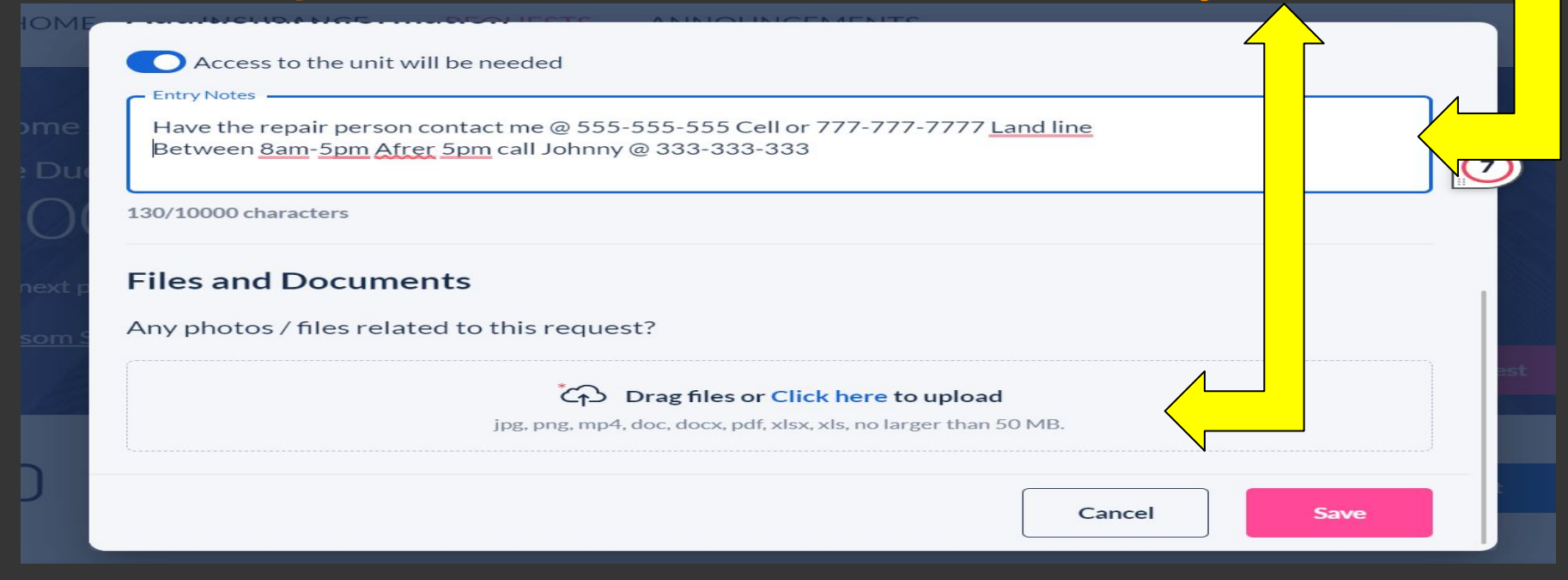

The bell next to your name tells you, you have a message.

#### You will know when I see it

Received

AGA  $\vee$ 

Cooler isn't Working - Front Door is broken

At the bottom of the screen

you will see all active

requests

Created yesterday 2024-03-01

# All your updates will be in this dropdown menu under the bell.

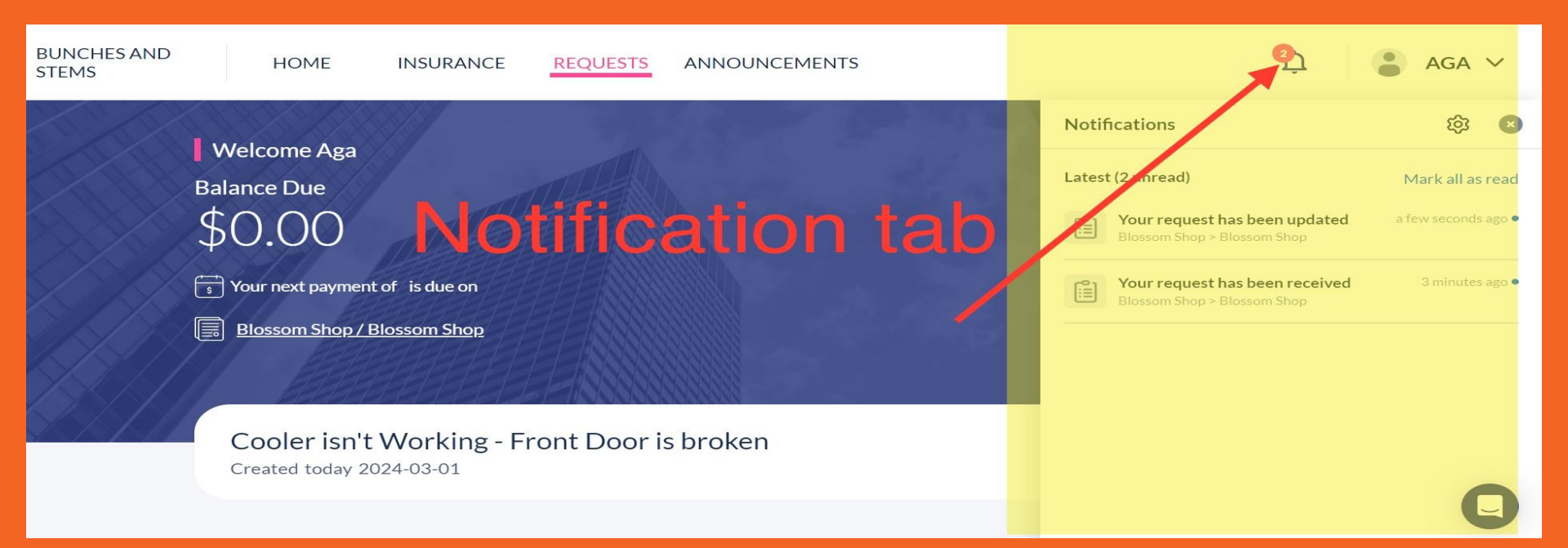

If you click the request, it will show my communication with you.

You can communicate with me as well, just type and submit.

#### VIEW OPEN REQUEST X **Request Subject** Cooler isn't Working - Front Door is broken Your reply **Request Details** EXAMPLE: -The cooler broke down this morning. (Called the repair company) -The front door lock is broken (I don't know who to call) Please advise. My reply **Activity Feed** 🖪 Submit E Write a comment Property Manager updated this Request © 2024-03-01 4:27 p.m. "Got it, let me know when the technician for the cooler arrives. I contacted the locksmith should be there between 11am-2pm He will call your

Please be patient, my departments are still a one man show! We are working on getting some help to speed up the process.

If you have an emergency, call or text. Even on weekends and holidays, it's the fastest way to fix emergencies. BUT! Still put in the request.

613-501-7574

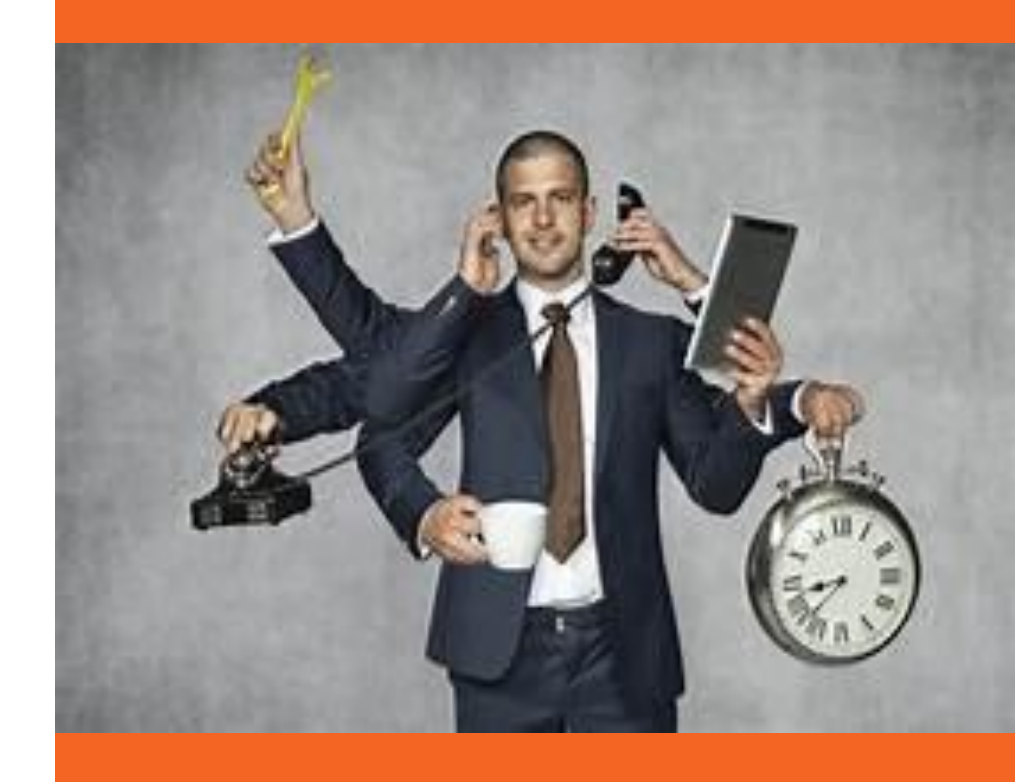